## 電子証明書インポート手順

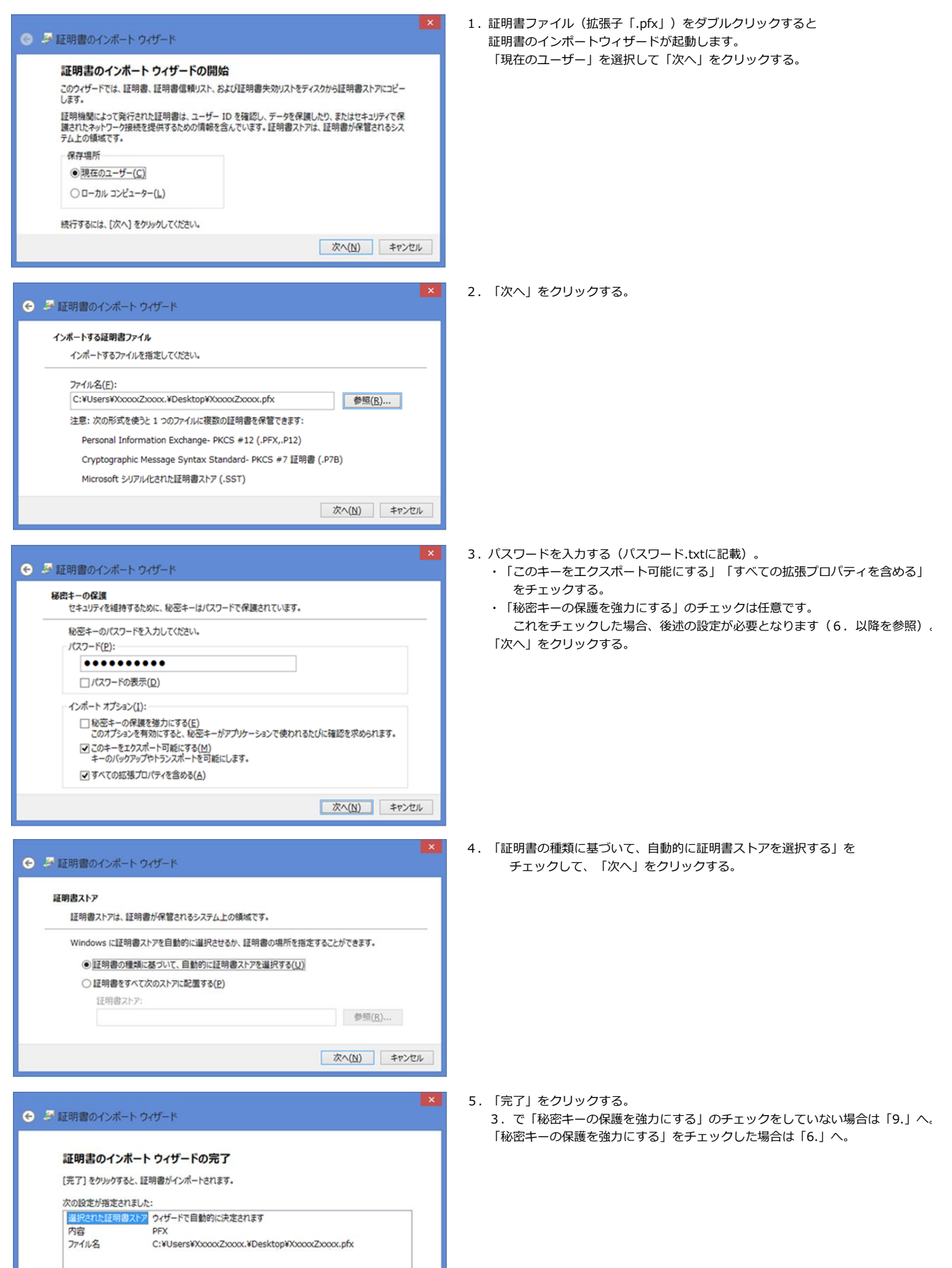

完了(E) キャンセル

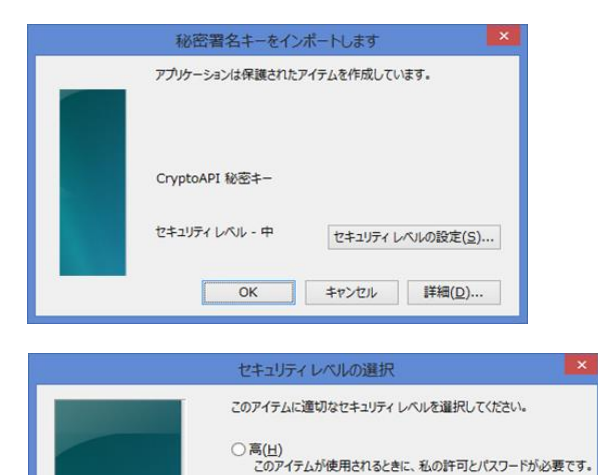

 3. で「秘密キーの保護を強力にする」にチェックした場合、 左の画面が表示されます。
 「セキュリティレベルの設定」をクリックする。

7. セキュルティレベル「高」、「中」のいずれかを選択して 「次へ」をクリックする。

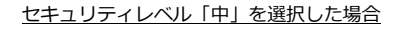

| 8.1.① | 「完了」をクリックする。                                                    |  |
|-------|-----------------------------------------------------------------|--|
|       | 中レベルのセキュリティの確認                                                  |  |
|       | セキュリティレベルを中に設定しました。<br>このアイテムが使用されるとき、私の許可を求めるダイアログが<br>表示されます。 |  |
| _     | < 戻る 完丁(E) キャンセル                                                |  |

 
 ・中(<u>M</u>) このアイテムが使用されるときに、私の許可が必要です。

< 戻る 次へ(N) > キャンセル

## 8.1.② 「OK」をクリックする。

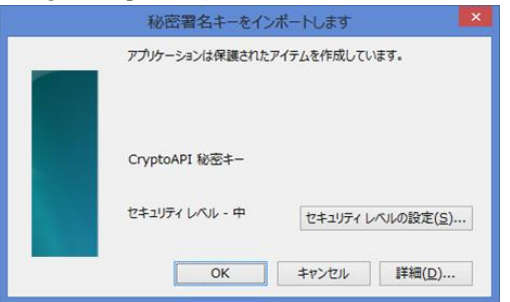

|                                                                                                    | ~ |  |  |  |
|----------------------------------------------------------------------------------------------------|---|--|--|--|
| セキュリティ警告                                                                                                    | ^ |  |  |  |
| 発行者が次であると主張する証明機関 (CA) から証明書をインストールしようと<br>しています:                                                                                             |   |  |  |  |
| Kenchikushi CA Service                                                                                                    |   |  |  |  |
| 証明書が実際に "Kenchikushi CA Service" からのものであるかどうかを検証<br>できません。 "Kenchikushi CA Service" に連絡して発行者を確認する必要が<br>あります。 次の番号はこの過程で役立ちます:                |   |  |  |  |
| 拇印 (sha1): E7F0654A 02233BE3 7BFDF0A6 750E597C 009BB4A7                                                                                       |   |  |  |  |
| 警告:<br>このルート証明書をインストールすると、この CA によって発行された証明書は目動<br>的に信頼されます。確認されていない時印付きの証明書をインストールすること<br>は、セキュリティ上、危険です。[はい] をクリックすると、この危険を認識したことにな<br>ります。 |   |  |  |  |
| この証明書をインストールしますか?                                                                                                    |   |  |  |  |
| はい( <u>Y</u> ) いいえ( <u>N</u> )                                                                                                    |   |  |  |  |
|                                                                                                    |   |  |  |  |
| 証明書のインボート ウィザード                                                                                                    |   |  |  |  |

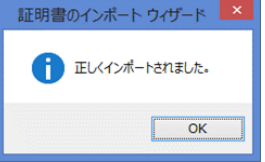

## セキュリティレベル「高」を選択した場合

8.2.① 任意のパスワードを設定するする。

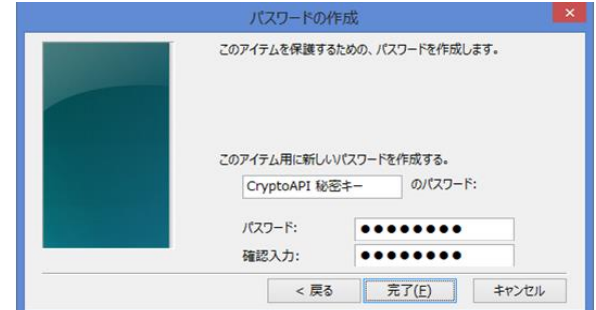

## 8.2.② 「OK」をクリックする。

| 秘密署名キーをイン      | ボートします        | ×               |
|----------------|---------------|-----------------|
| アプリケーションは保護された | アイテムを作成しています。 |                 |
| CryptoAPI 秘密キー |               |                 |
| セキュリティ レベル - 高 | セキュリティレベルの    | D設定( <u>5</u> ) |
| ОК             | キャンセル         | 羊細( <u>D</u> )  |

9.日本電子公証機構のCA証明書をインポートするかの 確認画面になります。「はい(Y)」ボタンをクリックする。 ※ この警告画面は表示されない場合もあります。

10.証明書のインポートは完了です。 「OK」をクリックして終了。